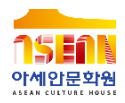

# 아세안 언어 온라인 강좌 PC 접속 및 이용 방법 안내 <sup>화상 회의 프로그램 Zoom 활용</sup>

# 1. Zoom 홈페이지 접속

### PC 이용자

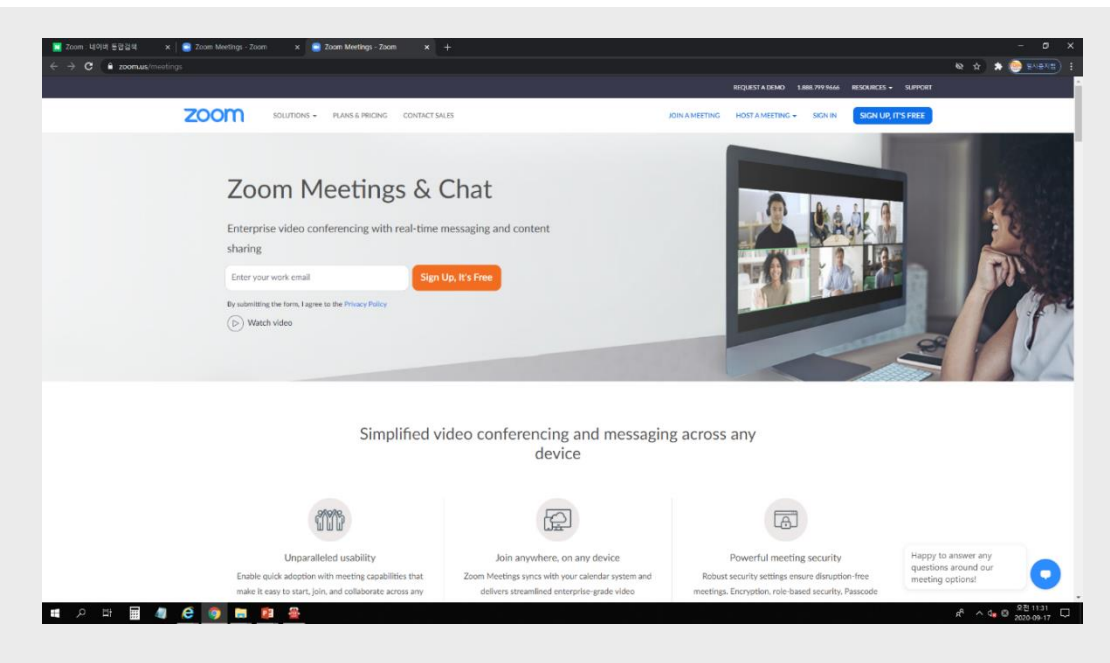

#### 포탈사이트 검색 칸에 Zoom을 입력하신 후 접속해주세요. ※링크: www.zoom.us/meetings

#### 이 사이트를 한국어로 보고 싶다면 하단 메뉴 중 Language를 클릭하여 변경해주세요.

| 📕 Zoom : 네이비 통험감석 🛛 🗙 📃 Z           | loom Meetings - Zoom 🛛 🗙 💽 | Zoom Meetings - Zoom X +                               |                                               |                                  |                          |                                   | – Ø ×                                 |
|-------------------------------------|----------------------------|--------------------------------------------------------|-----------------------------------------------|----------------------------------|--------------------------|-----------------------------------|---------------------------------------|
| ← → C <sup>a</sup> zoom.us/meetings |                            |                                                        |                                               |                                  |                          |                                   | 🛯 🕸 🖈 🍥 🕬 🕬 🔋 :                       |
|                                     |                            |                                                        |                                               |                                  | REQUEST A DEMO 1         | .888.797.9666 RESOURCES - SUPPORT | · · · · · · · · · · · · · · · · · · · |
| Z                                   | SOLUTIONS -                | PLANS & PRICING CONTACT SALES                          |                                               | JOINA                            | MEETING HOST A MEETING + | SIGN IN SIGN UP, IT'S FREE        |                                       |
|                                     |                            |                                                        |                                               |                                  |                          |                                   |                                       |
|                                     |                            |                                                        |                                               |                                  |                          |                                   |                                       |
|                                     |                            |                                                        |                                               |                                  |                          |                                   |                                       |
|                                     |                            |                                                        |                                               |                                  |                          |                                   |                                       |
|                                     |                            |                                                        | Start Zooming to                              | oday!                            |                          |                                   |                                       |
|                                     |                            |                                                        |                                               |                                  |                          |                                   |                                       |
|                                     |                            | Re                                                     | quest a Demo                                  | Buy Now                          |                          |                                   |                                       |
|                                     |                            |                                                        |                                               |                                  |                          |                                   |                                       |
|                                     |                            |                                                        |                                               |                                  |                          |                                   |                                       |
|                                     | About                      | Download                                               | Sales                                         | Support                          | Language                 |                                   |                                       |
|                                     | Zoem Blog<br>Customers     | Meetings Client<br>Zoom Rooms Client                   | 1.0011799.9666<br>Contact Sales               | Test Zoom<br>Account             | English                  |                                   |                                       |
|                                     | Careers<br>Internations    | Browser Extension<br>Outlock Plug-In<br>Last Districts | Request a Demo<br>Mithlease and Exerce        | Uve Training Eng                 | lish                     |                                   |                                       |
|                                     | Partners                   | iPhone/iPad App<br>Android App                         |                                               | Contact Us Espi<br>Accessibility | alo:                     | · •                               |                                       |
|                                     | Press<br>Media Kit         |                                                        |                                               | Privacy and Security Dear        | tich                     |                                   |                                       |
|                                     |                            |                                                        |                                               | 開始                               | ¢Σ                       |                                   |                                       |
|                                     |                            |                                                        |                                               | 80                               | +z                       |                                   |                                       |
|                                     |                            |                                                        | Nacy & Legal Policies   About Ads   Do Not Si | ell My Personal Information      | iyas                     |                                   |                                       |
|                                     |                            |                                                        |                                               |                                  |                          |                                   |                                       |
|                                     |                            |                                                        |                                               | Pyro                             | crew .                   |                                   |                                       |
|                                     |                            |                                                        |                                               | 23                               | 0                        |                                   |                                       |
|                                     |                            |                                                        |                                               | tala                             | ano                      |                                   |                                       |
| lavascript:                         |                            |                                                        |                                               | Tiốn                             | g ViBI                   |                                   |                                       |
| 🔳 o 🕫 🖬 🥼 🌈                         | o 🖿 🕫 🕾                    |                                                        |                                               |                                  |                          |                                   | A A 4 0 201132                        |

## PC 이용자

# 2. 한국어 패치로 변경

### 상단에 있는 [회의 참가] 버튼을 눌러주세요. 회원가입은 별도로 할 필요없이 강의실 입장 가능합니다.

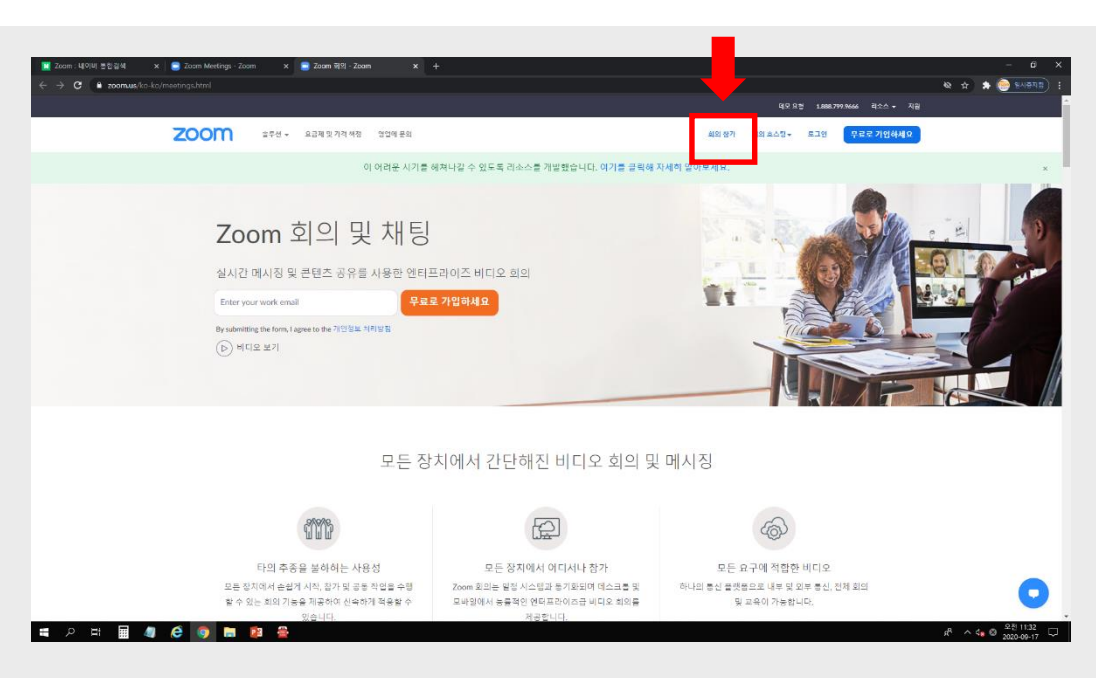

PC 이용자

# 3. 강의실 입장하기

# 4. 강의실 입장하기

### PC 이용자

| IX Zoom:내이비 분합금석 x  | x 📄 취의 절가 - Zoon                                                            | × +                                                                                                    |                                                                                                    |                                                                         |                                        | × ت –<br>: (هيئ ( الم              |
|---------------------|-----------------------------------------------------------------------------|----------------------------------------------------------------------------------------------------|----------------------------------------------------------------------------------------------------|-------------------------------------------------------------------------|----------------------------------------|------------------------------------|
|                     |                                                                             |                                                                                                    |                                                                                                    |                                                                         | 역보 요성 1.888.799.9666 리소스 + 지종          |                                    |
| zoom                | ê부선 ∗ 요금체 및 가격 박정                                                           | 영업에 문의                                                                                                    |                                                                                                    |                                                                         | 회의 장가 회의 회스님 + 로그램 무료로 가입하세요           | l i                                |
|                     |                                                                             |                                                                                                    | 회의 참가                                                                                                    |                                                                         |                                        |                                    |
|                     |                                                                             |                                                                                                    | 회의 ID 또는 개인 링                                                                                                    | 크 이름                                                                    |                                        |                                    |
|                     |                                                                             |                                                                                                    | 참가                                                                                                    |                                                                         |                                        |                                    |
|                     |                                                                             |                                                                                                    | H 323/SP 최외실 시스럽에서                                                                                                    | 희의에 한가                                                                  |                                        |                                    |
|                     | 정보<br>그러 문화그<br>그러 해 함<br>자은 일보<br>적용 인보<br>등집<br>다시 24<br>방문 지수의<br>방문 지수의 | 다운 또 드<br>11월 월49 (11도<br>2008) 8000 8월99 (11도<br>고려우려 425<br>Outsole 8월 7일<br>Iver 8월 73<br>Pomeri (11년 11<br>Audult 11<br>Audult 11 | 영업<br>1.125-999.9446<br>영국의 동일<br>요구와 관계<br>요구와 관계<br>요구하<br>요구와 관계<br>요구하<br>요구하<br>요구하<br>요구하<br>요구하<br>요구하<br>요구하<br>요구하<br>요구하<br>요구하 | 지금<br>7000 테스트<br>국왕 전의<br>과의 코의<br>과의 포옥<br>북한적<br>북한적<br>가인형서 보호 및 보한 | 09<br>9+0<br>£4<br>95991<br>€ in y ⊂ f |                                    |
|                     | Copyright ©2020 Zoom Video Com                                              | nunications, Inc. All rights enserved                                                                                                 | L 개인정보 체리방질 및 법적 정택   중고 정보                                                                                                    |                                                                         |                                        | <b>O</b>                           |
| 🗧 Zoom_cm_fmm29em 🔿 |                                                                             |                                                                                                    |                                                                                                    |                                                                         |                                        | 모두 표시 🗙                            |
| = ਨ ਸ 🖩 🧔 🧔 🖿 🗕     | 😤 🗷 🌕                                                                       |                                                                                                    |                                                                                                    |                                                                         |                                        | x <sup>R</sup> ∧ 4∎ A 2020-09-17 □ |

#### 체크된 빈칸에 강의실 ID를 입력해주세요. ※ 추후 별도 안내 예정입니다.

![](_page_5_Picture_0.jpeg)

## PC 이용자

| ፪ Zoom : 내이비 분합 감석 x | Zoon x +                                                             | - 0 ×<br>& & 🔶 =447111) :                  |
|----------------------|----------------------------------------------------------------------|--------------------------------------------|
| zoom                 |                                                                      | 지원 한국에 +                                   |
|                      |                                                                      |                                            |
|                      |                                                                      |                                            |
|                      |                                                                      |                                            |
|                      | 시스템 대화상자가 표시되면 Zoom Meetings 열기를 클릭합니다                               |                                            |
|                      |                                                                      |                                            |
|                      | Zoom 클라이언트가 설치되어 있으면 회의 시작을(물) 실행 거나 Zoom을 다운로드하여 실행합니다.             |                                            |
|                      |                                                                      |                                            |
|                      | Copyright @2020 Zoom Video Communications, Inc. All rights reserved. |                                            |
|                      | 110+++01 × 10-0                                                      |                                            |
|                      |                                                                      |                                            |
|                      |                                                                      |                                            |
|                      |                                                                      |                                            |
|                      |                                                                      | <u> </u>                                   |
| Zoom_cm_fmn29exe ^   |                                                                      | 모두 표시 ×                                    |
| = P H H 4 C 0 h 4 S  |                                                                      | A <sup>R</sup> ∧ 4 <b>a</b> © 2020-09-17 ↓ |

#### 상단에 표시된 [Zoom을 다운로드하여 실행] 문구를 클릭 해주세요.

#### 이름을 입력하신 후 회의 참가 버튼을 눌러주세요. ※ 암호는 추후 별도 안내 예정입니다.

| 20011             | ~ |
|-------------------|---|
| 내 이름 및 회의 암호 입력   |   |
| 홍길동               |   |
| 회의 암호             |   |
| ✔ 이후 회의에서 내 이름 기억 |   |
| 회의 참가 취소          |   |

### PC 이용자

# 6. 강의실 입장하기

#### 강의실 입장하게 되시면 위와 같은 화면이 뜹니다. [컴퓨터 오디오로 참가] 버튼을 눌러주세요.

![](_page_7_Figure_1.jpeg)

### PC 이용자

# 7. 강의실 입장하기

#### (2)셀프 미디오를 <u>개주제요.</u> 켜두고 있으면 다른 사람들에게 영상과 소리가 유출되기 때문에 강의를 매끄럽게 진행하기 어렵습니다.

#### 하단에 보이는 설정을 반드시 <u>①음소거 설정 해주시고</u> ②셀프 비디오를 꺼주세요.

![](_page_8_Picture_2.jpeg)

### PC 이용자

# 8. 소리/비디오 OFF로 설정하기

#### 강의가 끝나면 하단 우측의 [회의 나가기] 버튼을 클릭해주세요.

![](_page_9_Picture_1.jpeg)

## PC 이용자

![](_page_9_Picture_3.jpeg)

# 궁금하신 점이 있으시다면 아래 연락처로 문의 주세요. 감사합니다!

아세안문화원 학술교육사업부 051-775-2036 | yjjung@kf.or.kr